Core staff pre-training checklist:

- Assign project to training session in PPMS
- Change User rights to Novice after the first training for both instruments.
- Change user rights to autonomous after second training for both instruments.
- Add lab login to SpectroFlo software (on both instruments) if none exists
- Request HSRB badge access if needed

-----

Two Aurora's (same configuration) available: Winship C-5027 and HSRB E-362B

- Separate badge access request if using the Aurora in Winship (instructions on ECFCC website) <u>https://sites.winship.emory.edu/facilities</u>
- First user of the day and instrument is off: warm-up period of 20 minutes is required

## Logging in/initializing software

- PPMS
- Launch SpectroFlo software
  - Login: XXX-Lab
  - Password: facs123 (
  - Passwords posted on front of instrument
  - Acquisition -> opens Acquisition experiment menu

Physical components of cytometer

- Power button
- Visibly check fluid levels on sheath and waste tank (software indicators are not reliable)
  - o Replace sheath when low and/or waste tank is full, leave empty for staff to refill
  - Spare sheath tanks
  - Sheath tank detach line by releasing at the quick disconnect first and then unscrew lid and place on new sheath tank
  - Waste tank unscrew, place in holder, pour waste down sink, and add bleach to empty tank

Basics of spectral flow cytometry

- Rather than measuring fluorescence in a single bandpass filter, an entire spectrum of fluorescence is collected for every dye used across a detector array
- 4 laser system (no UV)
- Number of detectors: 48
- Detector arrays off each laser (naming convention excitation laser, detector #) e.g. YG4

Setting up an Experiment

- Select "New experiment"
- Name Experiment
  - Experiment name character limit: 50 characters
  - o Include date
- Assigning fluorochromes to experiment
  - Choose based on laser excitation or type name of fluorochrome to filter
  - Notify staff to add any fluorochromes not currently in software
- Groups: Creating reference controls for unmixing
  - $\circ$  Unmixing  $\neq$  compensation but achieves the same thing
  - Autofluorescence extraction
    - Set up an unstained cells reference control for autofluorescence extraction
    - Needs to be the same type of cells in your sample and treated the same way as your sample
    - Group-specific unstained controls
  - Reference controls are single color spectral controls (same as comp controls)
    - May be cells (recommended) or beads
    - If necessary, add additional unstained controls and assign to each reference control
  - o Labels
- Groups: Experimental samples
  - Add as many tubes as you have samples
  - Create cleaning group w/two tubes: rename tubes to bleach and water
- Labels can be set at experiment, group or tube level
- Keywords typically not used for tracking in clinical labs (core staff can add if requested)
- Acquisition
  - Worksheets (raw or unmixed can be assigned to each group)
  - Acquisition stopping criteria based on:
    - # of events based on stopping gate
    - Storage gate
    - Stopping time
    - Stopping volume
  - Number of events to collect for reference controls
    - depends on sample type and marker
  - 2,000 events minimum in negative and positive populations
  - For experimental samples, collect enough events of your rarest population to ensure statistical significance
  - Cleaning tubes
    - Set stopping gate to 1,000,000
    - Set stopping time to 180 seconds (3 minutes)

# Acquisition

- Sheath, Waste, Cytometer and Loader status in software
  - Check cytometer is connected (green)
  - If using Plate Loader, power should be on (green)
- Raw worksheet orientation
  - Full spectrum histogram corresponds to individual, color-coded histograms showing individual detectors
  - Gated vs ungated
- Editing experiment
- Flow rates: low/med/high
  - o uL/min should not be less than 5
  - Adjusting SIT height/SIT calibration
- Manual SIT flush
- Clean flow cell stubborn clogs
- Events to display
- Instrument settings
  - Start w/Cytek Assay settings
  - o SSC detected from two different lasers
  - Fluorescent detector gains
    - Gains set based on QC every morning
    - Gains are optimized for best resolution (signal to noise ratio)
    - Anything off scale -> titrate Abs and use less dyes
    - Lower fluorescent gains as a last resort
      - Start on excitation laser for fluorochrome being acquired
      - Decrease all detector gains the same amount
  - o Reference controls
    - Always run in Raw worksheet
    - Preview all reference controls first before recording
      - Adjustments to FSC and SSC (more sensitive) and B-SSC will probably be necessary between beads and cells
      - Make any adjustments to fluorescent detector gains
      - SIT extends down into sample during acquisition and retracts otherwise give it time to retract before removing tube
      - Reference spectral properties on the printout or using Cytek's spectra viewer to confirm the fluorochrome in each reference control

## Live unmixing

- Check box for autofluorescence extraction
- Adjust gates for unmixing adjust in 3 places
  - $\circ$   $\;$  Hold "ctrl" down to adjust scatter gate  $\;$

- o Check interval gates includes negatives and positives
- Check correct peak channel is selected (brightest peak on Y axis)
- Select "Live Unmixing" (not Unmix, Save and Open)

### Unmixed Worksheets

- Renaming, Save, Save as
- Editing experiment assigning unmixed worksheet to groups/tubes
- Drawing plots
  - Drawing regions and applying gates
  - Setting acquisition limits based on new gates
  - Creating stats/population hierarchy
  - Editing plot properties axis scaling
  - Changing parameters on plots
    - AF parameter

#### Cleaning

- Run on high
- Record tubes
- Water tube stays on SIT
- Check instrument schedule on PPMS
  - Last user of the day performs Fluidics Shutdown
  - 3 mL fluid in each tube
  - Power button on side of instrument

#### Data

- Two types of FCS files are exported automatically as files are recorded
  - o Raw
  - o Unmixed
- Shortcut to data folder on Desktop (E drive)
- Edit experiment name in SpectroFlo, not in Windows file explorer
- Use One Drive to transfer data no flash drives (bookmarked in Chrome)
- Data and experiments are safe for one month

## Saving and Templates

- 3 places to save [add character limits]
  - Experiment Save as (template) and Save
    - 50 Character Limit for Experiment Name
  - o Worksheets
    - 30 Character Limit for user settings Name
  - User Settings Save as (still be updated based on daily QC)
    - 30 Character Limit for user settings Name

Aurora Training Outline Version: 1.01

# Booking/PPMS

- Emory ID and pw login
- Select instrument, time, then "book"
- Can cancel up to 24 hours in advance of booking for free
- Can move time around on same day
- Requesting assistance need 48-72 hours advance notice
- Incident reporting
  - Use low or medium severity
  - Zoom/remote assistance
  - Troubleshooting guide

# ECFCC website

- Aurora resources
- Cytek webpage (including spectral viewer)